## Are you having Password trouble with SenditCertified for Outlook?

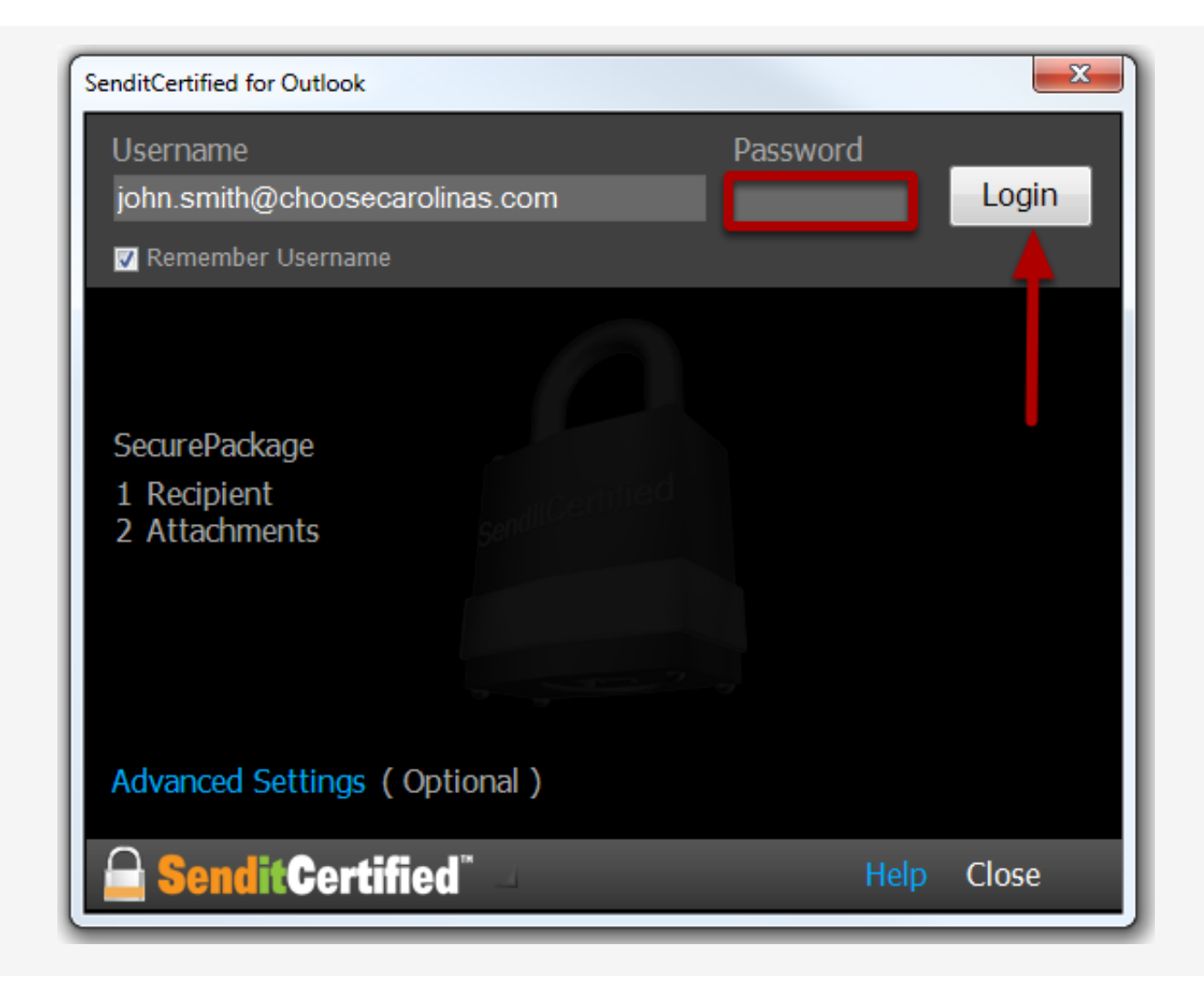

Before you send a SecurePackage in SenditCertified for Outlook, you need to establish a secure connection with your SenditCertified account. The **"Password"** is the same password used to access your web account and it is also **CASE SENSITIVE**.

| SenditCertified for Outlook                   |          | ×     |
|-----------------------------------------------|----------|-------|
| Username                                      | Password |       |
| john.smith@choosecarolinas.com                | ****     | Login |
| 🔽 Remember Username                           |          |       |
| Sign in failed. Try ag                        | gain.    |       |
| SecurePackage<br>1 Recipient<br>2 Attachments |          |       |
| Advanced Settings ( Optional )                |          |       |
| <b>SenditCertifi</b> ed <sup>*</sup>          | Help     | Close |

If **"Sign in Failed**" is displayed it is likely a typo or case setting for one or more of the characters for the account password. It is best to retry the password when this message is displayed.

*Note:* If you cannot authenticate and Login, SenditCertified recommends that you follow the reset password process to ensure you use the exact password in SenditCertified for Outlook moving forward.

https://privacydatasystems.zendesk.com/entries/20002783

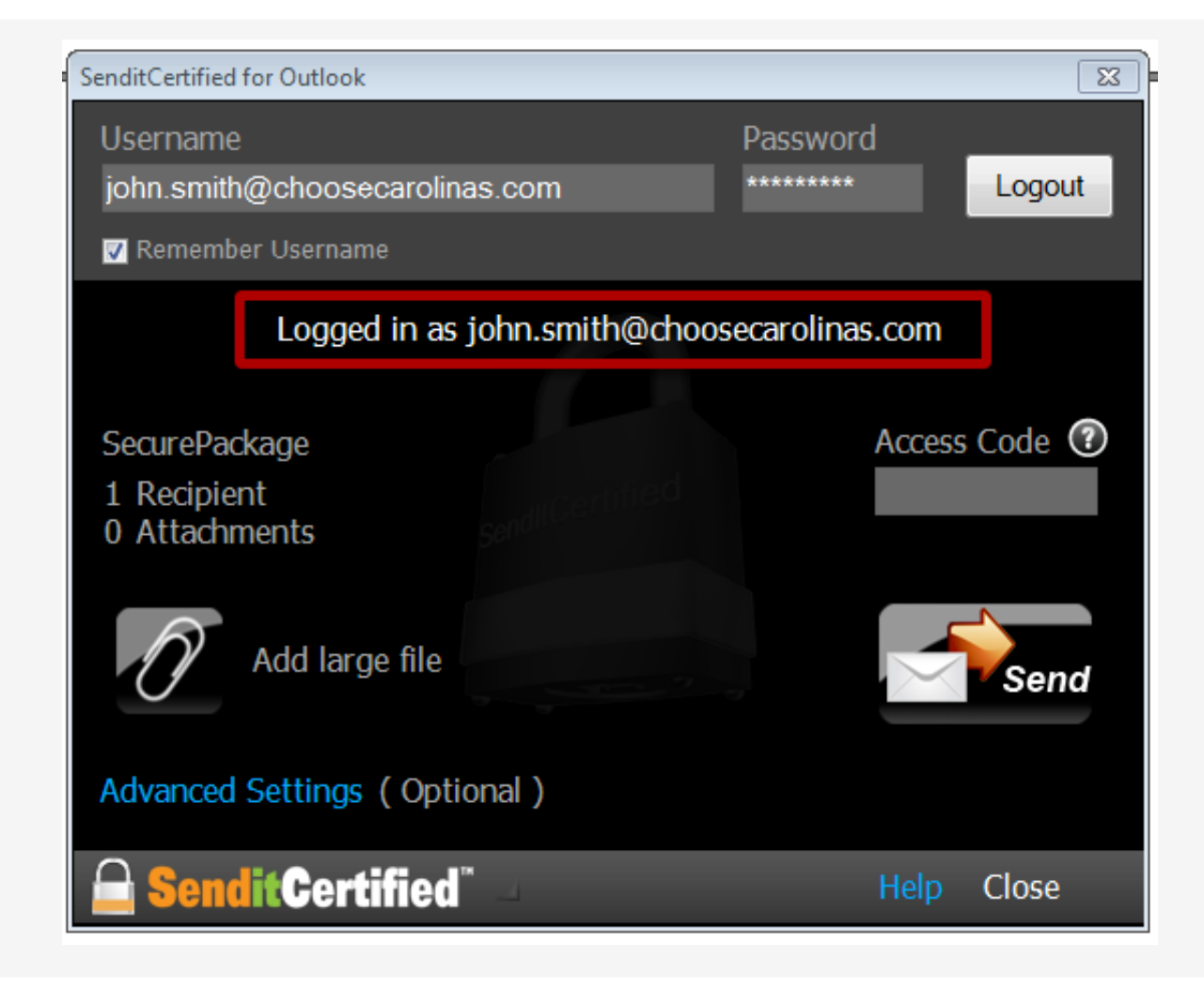

Once you have reset your password please try again to login to SenditCertified for Outlook. Upon successful login a message will be displayed to indicate a **"Logged in"** status, so you can now send your SecurePackage.